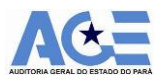

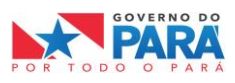

| Tema:             | Inserção de Informaçõe<br>Portal da Transparência | es na seção Aquisições e Contratações do<br>Covid-19. |  |
|-------------------|---------------------------------------------------|-------------------------------------------------------|--|
| Emitente:         | Auditoria Geral do Estado-AGE                     |                                                       |  |
| <b>Versão:</b> 01 |                                                   | Data de Elaboração: 22/09/2020                        |  |

## **1. OBJETIVO**

Auxiliar os responsáveis pela inserção de informações no "Portal da Transparência Covid-19", de que trata a IN AGE nº. 04/2020, para disponibilização de todas as aquisições e contratações realizadas para enfrentamento da pandemia da Covid-19, em atendimento ao art. 4º, §2º, da Lei Federal Nº 13.979, de 6 de fevereiro de 2020.

# 2. ACESSO AO PORTAL

Para acessar o portal, é preciso digitar o *link* <u>https://transparenciacovid19.pa.gov.br/user</u> na barra de endereços de um navegador de *internet* (Fig.1).

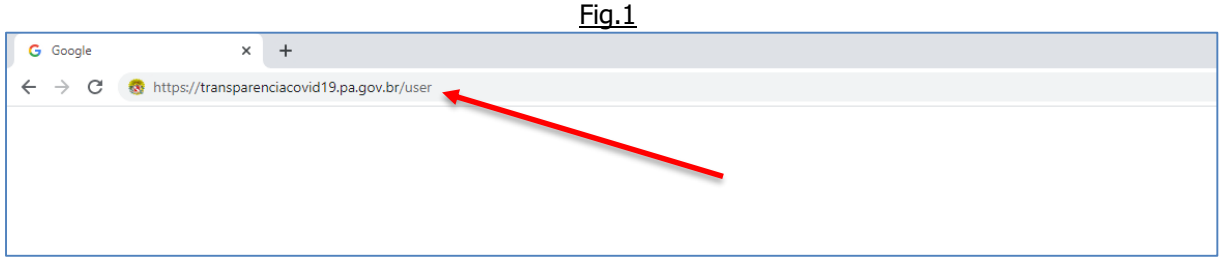

Em seguida, aparecerá a tela mostrada em Fig.2, onde o servidor deverá inserir o **usuário** e a **senha** recebidos por *e-mail* da AGE.

Fig.2 🐼 Conta de usuário | Portal da Tran 🗙 🕂 - o × → C ① Não seguro | trans · Q + A ade 🕕 Alto contraste 📫 Mapa do Site 🔍 TRANSPARÊNCIA 🔗 OUVIDORIA Fundo esperança Portal da Transparência f) 🖌 💿 SIC.PA PARA COVID-19 INÍCIO TRANSPARÊNCIA Início » Conta de usuário Conta de usuário Criar nova conta Entrar Recuperar senha Usuário \* usuario.teste Senha ' EB7K7 What code is in the image? EB7K7

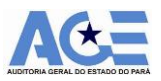

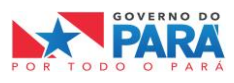

No primeiro acesso é necessário trocar a senha padrão fornecida pela AGE para uma senha que seja de conhecimento exclusivo do servidor, seguindo os passos indicados a seguir.

Entrar na aba **Editar**, conforme Fig.3.

|                                                                          | <u>Fig.3</u>                                     |                         |                                                 |                    |
|--------------------------------------------------------------------------|--------------------------------------------------|-------------------------|-------------------------------------------------|--------------------|
| 👩 usuario.teste   Portal da Transpari 🗙 🕂                                |                                                  |                         |                                                 | - a ×              |
| ← → C ( © Não seguro   transparenciacovid19.pa.gov.br/users/usuarioteste |                                                  |                         |                                                 | • ः े              |
| 😨 Controido Ajuda                                                        |                                                  |                         |                                                 | usuario.teste Sair |
| 1 Ir para conteúdo 2 Ir para menu 3 Ir para busca 4 Ir para rodapé       | 🕏 Acessibilidade 🕕 Alto contraste 👫 Mapa do Site | 🔍 transparência 🏼 🔊 ouv | IDORIA                                          |                    |
| COVID-19                                                                 | Fundo esperan                                    | iça                     | SIC.PA                                          |                    |
| INICIO TRANSPARÊNCIA                                                     |                                                  | Buscar                  | ۹                                               |                    |
| Inicio » Users » usuario.teste                                           |                                                  |                         |                                                 |                    |
| usuario.teste                                                            |                                                  |                         |                                                 |                    |
| Ver Editar Navegador de arquivos                                         |                                                  |                         |                                                 |                    |
| Histórico                                                                |                                                  |                         |                                                 |                    |
| Membro há                                                                |                                                  |                         |                                                 |                    |
| 4 dias 19 horas                                                          |                                                  |                         |                                                 |                    |
|                                                                          |                                                  |                         |                                                 |                    |
|                                                                          |                                                  | Ar: Doutor Freilas, 25  | Palácio do Coverno<br>131. Belém - PA 65087-812 |                    |
| INGIO TRANSPARÊNCIA                                                      |                                                  |                         |                                                 |                    |

Como indicado em Fig.4, é necessário inserir novamente o **usuário** e **senha** fornecidos pela AGE. Depois, nos dois últimos campos, o servidor deverá inserir senha que seja de seu conhecimento exclusivo.

| Fi | q | 4 |
|----|---|---|
|    | - |   |

| e usuario.teste   Portal da Transpa- X +                                                                                                    |                          | - a ×                 |
|----------------------------------------------------------------------------------------------------|--------------------------|-----------------------|
| ← → C @ transparenciacovid19.pagov.br/user/153/edit                                                                                                    |                          | ् 🖈 🖰 :               |
| 😵 Conteido   Auda                                                                                                    |                          | usuario.teste Sair    |
| Information Parts                                                                                                    |                          |                       |
|                                                                                                    |                          |                       |
|                                                                                                    | VEK EDITAK               | NAVEGADOR DE ARQUIVOS |
|                                                                                                    |                          |                       |
| USUATIO "<br>IISUATIO Inste                                                                                                    |                          |                       |
| Espaços são permitidos; pontuação não é permitida exceto pontos, hifens, apóstrofos e sublinhados.                                                                                      |                          |                       |
|                                                                                                    |                          |                       |
| Senha atual                                                                                                    |                          |                       |
|                                                                                                    |                          |                       |
| Digite sua senha atual para alterar o <i>Endereço de email</i> ou <i>Senha.</i> Recuperar senha.                                                                                        |                          |                       |
| Enderson de ampilit                                                                                                    |                          |                       |
| Enterrego de eman                                                                                                    |                          |                       |
| Um e-mail válido. Todos os e-mails do sistema serão enviados para este endereço. O encereço de e-mail não será divulgado e será usado apenas se você solicitar uma nova senha ou notifi | ações específicas por e- | -mail.                |
|                                                                                                    |                          |                       |
| Senha                                                                                                    |                          |                       |
| Qualidade da senha:                                                                                                    |                          |                       |
| Confirme a senha                                                                                                    |                          |                       |
|                                                                                                    |                          |                       |
| Para mudar a senha do usuário, digite a nova senha nos dois campos.                                                                                                    |                          |                       |
|                                                                                                    |                          |                       |
| FOTO                                                                                                    |                          |                       |
| Enviar foto                                                                                                    |                          |                       |
| Escolher arquivo Nenhum arquivo selecionado                                                                                                    |                          |                       |
| Seu rosto virtual ou imagem. Imagens maiores que 1024x1024 pixels serão reduzidas.                                                                                                    |                          |                       |
|                                                                                                    |                          |                       |
|                                                                                                    |                          |                       |
| CONFIGURAÇÕES DE IDIOMA                                                                                                    |                          |                       |
|                                                                                                    |                          |                       |

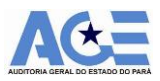

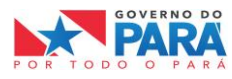

Para salvar a mudança de senha, basta ir ao final da página e acionar o botão **Salvar** (Fig.5).

| <u>Fig.5</u>                                                                                                    |        |          |
|----------------------------------------------------------------------------------------------------|--------|----------|
| states [Ford ds Tersper X +                                                                                                    | -      | c        |
| C iii transparenciacovid19.pa.gov.br/user/153/kd8                                                                                                    | Q      | \$       |
| deb j Aude                                                                                                    | usuari | io.teste |
|                                                                                                    | _      | _        |
| 010                                                                                                    |        |          |
| nviar foto                                                                                                    |        |          |
| Escolher arquivo Nenhum arquivo selecionado                                                                                                    |        |          |
| eu rosto virtual ou imagem. Imagens maiores que 1024x1024 pixels serão reduzidas.                                                                                                    |        |          |
| ONFIGURAÇÕES DE IDIOMA                                                                                                    |        |          |
| liona                                                                                                    |        |          |
| ) inglés (English)                                                                                                    |        |          |
| Português, Brasil (Português)                                                                                                    |        |          |
| idiona padrão desta conta para o recebimento de emails.                                                                                                    |        |          |
|                                                                                                    |        |          |
| PPCÕES DE CONTATO                                                                                                    |        |          |
| 2 Formulário de contato pessoal                                                                                                    |        |          |
| Permite aos outros usuários contatarem você pelo formulário de contato pessoal que mantém seu endereço de e-mail oculto. Note que alguns usuários privilegiados, como os administradores do site, ainda serão capazes de contat<br>mesmo que desabilite este recurso. | IL AOC | ê        |
| ONFIGURAÇÕES DE REGIONALIZAÇÃO                                                                                                    |        |          |
| uso horário                                                                                                    |        |          |
| America/Belem: segunda-feira, 21 Setembro 2001 10.47 -0300 🗸                                                                                                    |        |          |
| elecione o horário local e fuso horázendatas e horas neste site serão exibidos neste fuso horário.                                                                                                    |        |          |
| Salvar                                                                                                    |        |          |
|                                                                                                    |        |          |
|                                                                                                    |        |          |

Com isso, a nova senha do servidor para acesso ao portal fica salva, devendo ser usada nos próximos acessos. Importante destacar que, caso o servidor esqueça sua senha, a única maneira de recuperá-la será por meio de seu *e-mail* cadastrado.

## **3. INSERINDO INFORMAÇÕES NO PORTAL**

Para inserir informações no portal relacionadas às aquisições e contratações para enfrentamento da Covid-19, é preciso utilizar o menu **Conteúdo** localizado na parte superior esquerda do sítio eletrônico (Fig.6).

|                                                                                     | <u>Fig.6</u>                                                       |                    |
|-------------------------------------------------------------------------------------|--------------------------------------------------------------------|--------------------|
| 👩 usuario.teste   Portal da Transport 🗙 🕂                                           |                                                                    | - 0 ×              |
| ← → C <sup>(I)</sup> Não seguro   transparenciacovid19.pa.gov.br/users/usuarioteste |                                                                    | ् 🛧 😝 :            |
| 😵 Conteúdo Ajuda                                                                    |                                                                    | usuario.teste Sair |
| 1 Ir para conteúdo 2 Ir para menu 3 Ir para busca 4 Ir para rodapé                  | 😓 Acessibilidade 🕕 Alto contraste 👬 Mapa do Site 🔍 TRANSPARÊNCIA 💭 | OUVIDORIA          |
| Portal da Transparência<br>COVID-19                                                 | Fundo esperança                                                    | SIC.PA             |
| INÍCIO TRANSPARÊNCIA                                                                | Buscar                                                             | ٩                  |
| Início » Users » usuario.teste                                                      |                                                                    |                    |

Para o objetivo deste manual, o servidor deverá escolher a opção **Aquisições** e contratações (Fig.7).

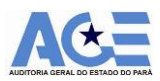

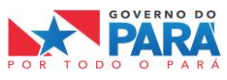

|                                         |                                                          | Fig.7                     |                  |                |
|-----------------------------------------|----------------------------------------------------------|---------------------------|------------------|----------------|
| 🚳 usuario.teste   Portal da Transpare 🗙 | +                                                        |                           |                  |                |
| ← → C ③ Não seguro   tra                | ansparenciacovid 19. pa.gov. br/users/usuariot           | reste                     |                  |                |
| 😵 Conteúdo Ajuda                        |                                                          |                           |                  |                |
| Adicionar conteúdo<br>1 Ir para cont    | Aquisições e contratações<br>teúdo<br>Atas               | la busca 4 Ir para rodapé | & Acessibilidade | Alto contraste |
| Portal da CO                            | Doaçoes<br>Documentos oficias<br>Transparencia<br>VID-19 | governo do<br>PARA        | fy©              | )              |

Com o procedimento anterior, aparecerá a página onde o servidor poderá inserir informações referentes a determinado processo de aquisição ou contratação.

No primeiro campo visto em Fig.8, o servidor deverá preencher com a descrição do bem/insumo adquirido ou serviço contratado para ação relacionada à pandemia de Covid-19.

O campo seguinte é a data de publicação do contrato no DOE (Fig.8). Recomenda-se a leitura dos arts. 60 a 64 da Lei Federal Nº 8.666/1993, tratando da formalização dos contratos.

| <u>Fig.8</u>                                                            |                    |
|-------------------------------------------------------------------------|--------------------|
| 👌 Criar Aquisições e contratações   🗙 🕂                                 | - 0 ×              |
| ← → C 🔒 transparenciacovid19.pa.gov.br/node/add/aquisi-es-e-contrata-es | ९ 🖈 😝 :            |
| 😵 Conteúdo Ajuda                                                        | usuario.teste Sair |
|                                                                         |                    |
| inicio » Adicional conteduto                                            |                    |
| Criar Aquisições e contratações                                         |                    |
| Aquisição de máscaras                                                   |                    |
| Data de publicação do contrato no DOE                                   |                    |
| Data                                                                    |                    |
| 21/09/2020                                                              |                    |
| Ex: 21/09/2020                                                          |                    |
|                                                                         |                    |
|                                                                         |                    |

Em seguida, o servidor deverá escolher o órgão que realizou a aquisição ou contratação (Fig.9).

| Fig.9                                                                      |               |      |
|----------------------------------------------------------------------------|---------------|------|
| 👌 Chir Aquisides e contrateden   🗙 🔶                                       | -             | 9 X  |
| ← → C (â transparenciacovid 13.pa.gov.br/node/.sdd/sequit-es-e-contrata-es | Q \$          | Θ:   |
| 😨 Contesido Ajuda                                                          | usuario.teste | Sair |
| Órgão<br>- Nenhum - V<br>Órgão contrantante                                |               |      |

Caso o órgão realizador da despesa não esteja na listagem mostrada em Fig.10, esta AGE deverá ser contatada para solucionar o problema.

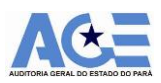

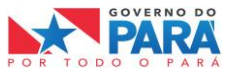

<u>Fig.10</u>

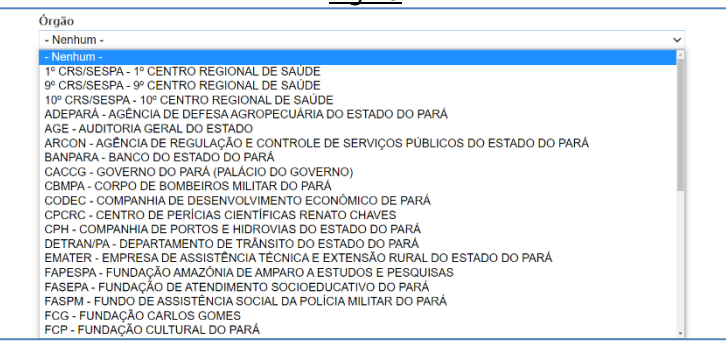

Os próximos campos a serem preenchidos são intuitivos (Fig.11): quantidade total de bens/insumos adquiridos ou do serviço contratado, valor unitário de cada unidade de bem/insumo ou de serviço, valor total/global da contratação ou aquisição, modalidade da contratação, CPF (pessoa física) ou CNPJ (pessoa jurídica) do fornecedor do bem/insumo ou serviço e nome do contratado (pessoa física ou jurídica).

| <u></u>                                                             | ·               |
|---------------------------------------------------------------------|-----------------|
| r Aquisições e contratações   🗙 🕂                                   | - σ             |
| C 🔒 transparenciacovid19.pa.gov.br/node/add/aquisi-es-e-contrata-es | ् ☆ €           |
| Conteúdo Ajuda                                                      | usuario.teste S |
| Quantidade                                                          |                 |
| 1000                                                                |                 |
| Valor unitário                                                      |                 |
| 3,50                                                                |                 |
| Formato: X.XXX,00                                                   |                 |
| Valor Total                                                         |                 |
| 3.500,00                                                            |                 |
| Formato: X.XXX,00                                                   |                 |
| Modalidade                                                          |                 |
| Suprimento                                                          |                 |
| Forma/modalidade da contratação                                     |                 |
| CPF ou CNPJ                                                         |                 |
| 15.012.305/0000-11                                                  |                 |
|                                                                     |                 |
| Contratado(a)                                                       |                 |
| Contratado(a)                                                       |                 |

Quanto ao campo **Modalidade**, deve ser destacado que as opções cabíveis para preenchimento deste campo são: <u>concorrência</u>, <u>tomada de preços</u>, <u>convite</u>, <u>pregão presencial</u>, <u>pregão eletrônico</u>, <u>dispensa de licitação</u> (precedida ou não de chamamento público), <u>inexigibilidade de licitação</u> (precedida ou não de chamamento público), <u>suprimento de fundos</u> (como forma de contratação direta), <u>contratos de gestão</u> (com Organizações Sociais-OS), <u>convênios</u> (com entes públicos), <u>termo de colaboração</u> e <u>termo de fomento</u> (com entidades privadas sem fins lucrativos).

A opção seguinte **Contratado(a) com restrição?** (Fig. 12) se refere aos casos de contratação de fornecedor de bens, insumos ou serviços que esteja com inidoneidade declarada ou com o direito de participar de licitação ou contratar com o Poder Público suspenso, aplicando-se também outras pendências administrativas ou

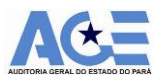

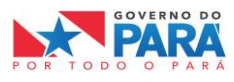

judiciais. Recomenda-se a leitura dos arts. 4º, §3º, e 4º-F da Lei Federal Nº 13.979/2020.

Se houve alguma restrição do fornecedor, deverá ser marcada a opção **Sim**. Do contrário, a opção **Não** fica marcada como em Fig.12.

| Corr Aprildes contradati X +                                                                                                    | -             | ð ×  |   |
|----------------------------------------------------------------------------------------------------|---------------|------|---|
| 🗧 🔶 C 🔒 transparenciacovid13.pa.gov.br/node/ads/kgulai-es-e-contrata-es                                                                                       | @ ☆           | 0    |   |
| 😵 Conteúdo Ajuda                                                                                                    | usuario.teste | Sair | ^ |
|                                                                                                    |               |      | 1 |
| Contratado(a) com restrição? *                                                                                                    |               |      |   |
| ⊖ Sim                                                                                                    |               |      |   |
| Não                                                                                                    |               |      |   |
| Fornecedor de bens, serviços e insumos que esteja com inidoneidade declarada ou direito de participar de licitação ou contratação com Poder Público suspenso. |               |      | I |
|                                                                                                    |               |      |   |
| Local da execucao                                                                                                    |               |      |   |
| Castanhal                                                                                                    |               |      | ł |
|                                                                                                    |               |      |   |
| DATA ASSINATURA                                                                                                    |               |      |   |
| Data de celebração do contrato                                                                                                    |               |      |   |
|                                                                                                    |               |      |   |
| Data                                                                                                    |               |      |   |
| 18/09/2020                                                                                                    |               |      |   |
| Ex: 21/09/2020                                                                                                    |               |      |   |
|                                                                                                    |               |      |   |
|                                                                                                    |               |      |   |
|                                                                                                    |               |      | - |

O campo seguinte visto em Fig.12 é **Local da execução**. Neste campo deve ser indicada a cidade onde os bens/insumos serão consumidos ou onde os serviços serão executados. Quando for o caso, poderá ser indicada a Região Metropolitana de Belém, quando o contrato for executado em mais de um munícipio que faça parte da mencionada região.

O último campo mostrado em Fig.12 é o referente à data de celebração/assinatura do contrato. Atentar para o fato de que o contrato pode ser assinado em data diferente (antes) de sua publicação. Recomenda-se a leitura dos arts. 60 a 64 da Lei Federal Nº 8.666/1993, tratando da formalização dos contratos.

A próxima informação a ser inserida pelo servidor é indicada em Fig.13: a vigência do contrato. A opção **Exibir data de término** <u>deve permanecer marcada</u> para que sejam indicadas as datas inicial e final do contrato. Recomenda-se a leitura dos arts. 60 a 64 da Lei Federal Nº 8.666/1993, tratando da formalização dos contratos.

| <u>Fig.13</u>                                                              | <u>_</u>           |
|----------------------------------------------------------------------------|--------------------|
| 👌 Criar Aquisições e contratações   🗙 🕂                                    | - 0 ×              |
| ← → C ==== transparenciacovid19.pa.gov.br/node/add/aquisi-es-e-contrata-es | ् 🖈 😝 :            |
| 😵 Conteúdo Ajuda                                                           | usuario.teste Sair |
| VIGÊNCIA                                                                   |                    |
| ✓ Exibir data de término                                                   |                    |
| Data                                                                       |                    |
| 21/09/2020                                                                 |                    |
| Ex: 21/09/2020                                                             |                    |
| até:                                                                       |                    |
| Data                                                                       |                    |
| 21/10/2020                                                                 |                    |
| Ex: 21/09/2020                                                             |                    |
|                                                                            |                    |
|                                                                            |                    |

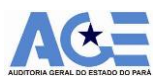

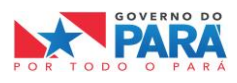

A próxima informação a ser inserida é relacionada ao campo **CONTRATO** (Fig.14), onde deverão ser inseridos os arquivos em formato ".pdf" relacionados ao termo original do contrato e, quando for o caso, de seus termos aditivos.

Em atenção ao art. 8º, §1º, da IN ÁGE Nº 04/2020, para garantia da autenticidade e da integridade das informações, todos os documentos digitais, natodigitais ou digitalizados, deverão conter assinatura eletrônica do sistema PAE, em conformidade com o Decreto Estadual Nº. 2.176, de 12 de setembro de 2018.

Para inserir um arquivo, primeiro deve ser acionada a opção **Escolher arquivo**, depois o botão **Upload**, como indicado em Fig.14.

| Criar Aquicições e contretações   X   +          | - o ×              |
|--------------------------------------------------|--------------------|
| ← → C                                            | ् 🖈 🖰 :            |
| 😵 Conteúdo Ajuda                                 | usuario.teste Sair |
| Солтгато                                         |                    |
| Contratos e termos aditivos                      |                    |
| Adicionar novo arquivo                           |                    |
| Upload   Advanced uplota                         |                    |
| Escolher arquivo Nenhum arqui selecionado Upload |                    |
| Arquivos devem ter menos que 100 MB.             |                    |
| Tipos de arquivos permitidos: <b>pdf.</b>        |                    |
|                                                  |                    |
|                                                  |                    |
| Processo                                         |                    |
|                                                  |                    |
| N° Processo                                      |                    |
|                                                  |                    |
| PROCESSO                                         |                    |
|                                                  |                    |
| Adicionar novo arquivo                           |                    |
| Escolher arquivo Nenhum arqui selecionado Upload |                    |
| Arquivos devem ter menos que 100 MB.             |                    |
| lipos de arquivos permitidos: <b>pdf.</b>        |                    |
|                                                  |                    |
|                                                  |                    |
| d                                                | •                  |

Depois que for inserido um primeiro arquivo, que poderia ser o termo original do contrato, a página ficará como indicado em Fig.15. Importante destacar que a opção **EXIBIR** deverá permanecer marcada, como indicado em Fig.15.

Fig.15

| C i transparenciacovid13 pa.gov/br/hode/add/aquisi-es-e-contrata-es Contectido Ajudo                                                                         | ୍ର ବ୍<br>usiario.teste                      |
|----------------------------------------------------------------------------------------------------|---------------------------------------------|
| CONTRATO<br>Contratos e termos aditivos                                                                                                    |                                             |
| INFORMAÇÃO DO ARQUIVO                                                                                                    | Exibir pesos das linhas<br>EXIBIR OPERAÇÕES |
| Intermo_original_contrato.pdf (181.23 KB)     Descrição     Termo original do contrato     A descrição pode ser utilizada como texto do link para o arquivo. | Remover                                     |
| Adicionar novo arquivo<br>Upload   Advanced upload<br>Escolher arquivo Nenhum arqui selecionado Upload                                                       |                                             |
| Arquivos devem ter menos que 100 MB.<br>Tipos de arquivos permitidos: pdf.                                                                                   |                                             |

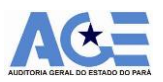

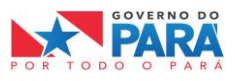

Para inserir mais arquivos, como um termo aditivo, basta repetir o procedimento anterior: acionar opção **Escolher arquivo**, depois o botão **Upload**.

Fig.16 mostra como ficará a página depois que um segundo arquivo for inserido (1º TAC). Novamente deve ser destacado que a opção **EXIBIR** precisa permanecer marcada.

Por oportuno, deve ser enfatizado que estas informações específicas relacionadas ao contrato e seus eventuais termos aditivos devem ser inseridas ainda que façam parte do processo administrativo completo que também será inserido no portal. Tal medida objetiva aumentar a transparência, facilitando e agilizando a verificação de informações mais relevantes em um processo de contratação pública.

Por fim, recomenda-se a leitura dos arts. 60 a 64 da Lei Federal Nº 8.666/1993, tratando da formalização dos contratos.

| <u>Fig.16</u>                                                     |        |                         |             |
|-------------------------------------------------------------------|--------|-------------------------|-------------|
| 👌 Criar Aquisições e contratações   🗙 🕇                           |        | -                       | ð           |
| ← → ℃                                                             |        | Q. ·                    | è \varTheta |
| 😵 Conteúdo Ajuda                                                  |        | usuario.tes             | te Sair     |
| CONTRATO                                                          |        |                         |             |
|                                                                   |        |                         |             |
| Contratos e termos aútivos                                        |        | Exibir pesos das linhas |             |
| INFORMAÇÃO DO ARQUIVO                                             | EXIBIR | OPERAÇÕES               |             |
| the starting original contrate off(181.32 KP)                     |        |                         |             |
| Descrição                                                         |        | Demenuer                |             |
| Termo original do contrato                                        | ✓      | Remover                 |             |
| A descrição pode ser utilizada como texto do link para o arquivo. |        |                         |             |
|                                                                   |        |                         |             |
| + I Io_tac.pdf (178.8 KB)                                         |        |                         |             |
| 1º Termo Aditivo do contrato                                      |        | Remover                 |             |
| A descrição pode ser utilizada como texto do link para o arquivo. |        |                         |             |
|                                                                   |        |                         |             |
| Adicionar novo arguivo                                            |        |                         |             |
| Upload   Advanced upload                                          |        |                         |             |
| Escolher arquivo Nenhum arqui selecionado Upload                  |        |                         |             |
| Arquivos devem ter menos que 100 MB.                              |        |                         |             |
| Tipos de arquivos permitidos: <b>pdf.</b>                         |        |                         |             |
|                                                                   |        |                         |             |

No campo seguinte (Fig.17), o servidor deverá informar a numeração do processo administrativo da contratação ou aquisição.

|   | <u>Fig.17</u>                                                                     |               |      |   |
|---|-----------------------------------------------------------------------------------|---------------|------|---|
| e | Corr Aquidges e contrategies ( 🗴 🔸                                                | -             | 0    | × |
| ← | C  î transparenciacovid13.pa.gov.br/node/add/aquisi-es-e-contrata-es              | 0 ☆           | Θ    | : |
|   | Conteúdo Ajuda                                                                    | usuario.teste | Sair | ľ |
|   | Processo                                                                          |               |      |   |
|   | 2020/999999                                                                       |               |      |   |
|   | N° Processo                                                                       |               |      |   |
|   | PROCESSO<br>Adicionar novo arquivo                                                |               |      |   |
|   | Escolher arquivo Nenhum arqui selecionado Upload                                  |               |      |   |
|   | Arquivos devem ter menos que 100 MB.<br>Tipos de arquivos permitidos: <b>pdf.</b> |               |      |   |

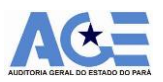

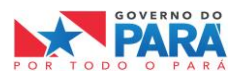

Em seguida o servidor deverá inserir, em formato ".pdf", a íntegra do processo administrativo onde constarão todos os procedimentos realizados para a seleção e contratação do fornecedor do bem/insumo ou prestador de serviço.

Em atenção ao art. 8°, §1°, da IN AGE N° 04/2020, para garantia da autenticidade e da integridade das informações, todos os documentos digitais, natodigitais ou digitalizados, deverão conter assinatura eletrônica do sistema PAE, em conformidade com o Decreto Estadual N°. 2.176, de 12 de setembro de 2018.

Para inserir o arquivo do processo administrativo, primeiro deve ser acionada a opção **Escolher arquivo**, depois o botão **Upload**, como indicado em Fig.18. Depois que o arquivo for inserido, a página ficará com a aparência indicada em Fig.19.

|                                                                                                    | ् रू<br>usuario teste |
|----------------------------------------------------------------------------------------------------|-----------------------|
| transparencevelt9 pagev.br/node/add/aquisi-es-contrats-es      Audo   PROCESSO  Adicionar novo arguino  Escolher arquivo Nenhum arqui, selecionado Upload  Arquivos devem ter menos que 100 MB. Tipos de arquivos permitidos: pdf. | Q 🖈                   |
| Adicionar novo arquiro<br>Escolher arquivo Nenhum arqui selecionado Upload<br>Arquivos devem ter menos que 100 MB.<br>Tipos de arquivos permitidos: pdf.                                                                           | usuario.teste         |
| PROCESSO<br>Adicionar novo arquino<br>Escolher arquivo Nenhum arqui selecionado Upload<br>Arquivos devem ter menos que 100 MB.<br>Tipos de arquivos permitidos: pdf.                                                               |                       |
| PROCESSO<br>Adicionar novo arguno<br>Escolher arquivo Nenhum arqui selecionado Upload<br>Arquivos devem ter menos que 100 MB.<br>Tipos de arquivos permitidos: pdf.                                                                |                       |
| Adicionar novo arquiro         Escolher arquivo       Nenhum arqui selecionado         Upload         Arquivos devem ter menos que 100 MB.         Tipos de arquivos permitidos: pdf.                                              |                       |
| Adicionar novo arguiro<br>Escolher arquivo Nenhum arqui selecionado Upload<br>Arquivos devem ter menos que 100 MB.<br>Tipos de arquivos permitidos: pdf.                                                                           |                       |
| Escolher arquivo Nenhum arqui selecionado Upload<br>Arquivos devem ter menos que 100 MB.<br>Tipos de arquivos permitidos: pdf.                                                                                                    |                       |
| Arquivos devem ter menos que 100 MB.<br>Tipos de arquivos permitidos: pdf.                                                                                                    |                       |
| Tipos de arquivos permitidos: pdf.                                                                                                    |                       |
|                                                                                                    |                       |
|                                                                                                    |                       |
|                                                                                                    |                       |
| Editais e fases da LICITAÇAO ( Recursos, adjudicação, homologação, etc )<br>Adicionar novo arquivo<br>Upload   Advanced upload                                                                                                    |                       |
| Escolher arquivo Nenhum arqui selecionado Upload                                                                                                    |                       |
| Arquivos devem ter menos que 100 MB.                                                                                                    |                       |
| Tipos de arquivos permitidos: <b>por.</b>                                                                                                    |                       |
|                                                                                                    |                       |
|                                                                                                    |                       |
|                                                                                                    |                       |
| ЕМРЕЛНО                                                                                                    |                       |
| EMPENHO<br>Notas de empenho                                                                                                    |                       |
| EMPENHO<br>Notas de empenho<br>Adicionar novo arguivo                                                                                                    |                       |

| F | iq | ۱. | 1 | 9 |
|---|----|----|---|---|
|   | •  |    |   |   |

|                                                                     | - 8                     | ×     |
|---------------------------------------------------------------------|-------------------------|-------|
| C real schedules a counterform of w L                               |                         |       |
| C i transparenciacovid19.pa.gov.br/node/add/aquisi-es-e-contrata-es | ् ☆ 🖯                   |       |
| 😯 Conteúdo Ajuda                                                    | usuario.teste S         | air î |
|                                                                     |                         | -     |
| PROCESSO                                                            |                         |       |
|                                                                     |                         |       |
|                                                                     | Exibir pesos das linhas |       |
| INFORMAÇÃO DO ARQUIVO                                               | OPERAÇÕES               |       |
|                                                                     |                         |       |
| 🕂 🗹 processo.pdf (178.89 KB)                                        | Remover                 |       |
|                                                                     |                         |       |
|                                                                     |                         |       |
| Adicionar novo arquivo                                              |                         |       |
| Escolher arquivo Nenhum arqui selecionado Unload                    |                         |       |
| Esconter arquive reciminant arquit selectionade oprodu              |                         |       |
| Arquivos devem ter menos que 100 MB.                                |                         |       |
| Tipos de arquivos permitidos: <b>pdf.</b>                           |                         |       |
|                                                                     |                         |       |
|                                                                     |                         | - 1   |
|                                                                     |                         | _     |

Caso o processo administrativo esteja dividido em mais de um arquivo ".pdf", outros arquivos poderão ser inseridos repetindo-se o procedimento anterior: acionar a opção **Escolher arquivo**, depois o botão **Upload** (Fig.20).

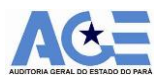

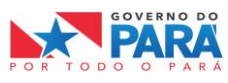

| Fig                                                                        | <u>. 20</u>             |
|----------------------------------------------------------------------------|-------------------------|
| Aquisições e contratações   X +                                            | - ð                     |
| C  i transparenciacovid19.pa.gov.br/node/add/aquisi-es-e-contrata-es       | ् 🖈 🗧                   |
| Conteúdo Ajuda                                                             | usuario, teste S        |
| PROCESSO                                                                   |                         |
|                                                                            | Exibir pesos das linhas |
| INFORMAÇÃO DO ARQUIVO                                                      | OPERAÇÕES               |
|                                                                            | Remover                 |
| + 🕢 processo_2.pdf (178.9 KB)                                              | Remover                 |
| Adicionar novo arquivo<br>Escolher arquivo Nenhum arqui selecionado Upload |                         |
| Arquivos devem ter menos que 100 MB.<br>Tipos de arquivos permitidos: pdf. |                         |

Na opção **EDITAIS** (Fig.21), deverão ser inseridos, quando for o caso, os editais da licitação; incluindo-se os editais de chamamento público para os casos de dispensa e inexigibilidade de licitação; e os editais de chamamento público para seleção de entidades privadas sem fins econômicos para a celebração de parcerias. Também deverão ser incluídas, quando for o caso, informações de outras fases da seleção/licitação como apresentação de recursos, etc.

Em atenção ao art. 8°, §1°, da IN AGE N° 04/2020, para garantia da autenticidade e da integridade das informações, todos os documentos digitais, natodigitais ou digitalizados, deverão conter assinatura eletrônica do sistema PAE, em conformidade com o Decreto Estadual N°. 2.176, de 12 de setembro de 2018.

Para inserir um arquivo, primeiro deve ser acionada a opção **Escolher arquivo**, depois o botão **Upload**, como indicado em Fig.21.

|                                 | <u>Fig. 21</u>                                                                                                    |               |      |   |
|---------------------------------|----------------------------------------------------------------------------------------------------|---------------|------|---|
| 👌 Criar Aqı                     | publiche econitațilei   X   +                                                                                                    | -             | ð    | × |
| $\leftrightarrow \rightarrow c$ | C ê transparenciacovid19.pa.gov.br/node/adul/aquisi-es-e-contrata-es                                                                                                    | Q \$          | Θ    | - |
|                                 | onteido Ajuda                                                                                                    | usuario.teste | Sair | 1 |
|                                 | EDITAIS<br>Editais e fases da LICITAÇÃO ( Recursos, adjudicação, homologação, etc )<br>Adicionar novo arquivo<br>Upload   Advanced upload<br>Escolher arquivo Nenhum arqui selecionado Upload<br>Iquivos devem ter menos que 100 MB.<br>Ispos de arquivos permitidos: pdf. |               |      |   |
| $\boldsymbol{\Gamma}$           | EMPENHO                                                                                                    |               |      |   |
|                                 | Adicionar nova gruivo<br>Upload   Advanced upload<br>Escolher arquivo Nenhum arqui selecionado Upload<br>Arquivos avem ter menos que 100 MB.<br>Tipos de arquivos permitidos. pdf.                                                                                         |               |      |   |

Fig. 22 mostra a aparência da página depois da inserção de um arquivo. Importante destacar que a opção **EXIBIR** deverá permanecer marcada, como indicado na figura.

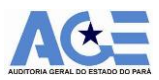

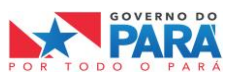

Fig. 22

| Aquisições e contratações   X +                                                          | -                       |
|------------------------------------------------------------------------------------------|-------------------------|
| C  i transparenciacovid19.pa.gov.br/node/add/aquisi-es-e-contrata-es                     | ର ବ୍ଲ                   |
| Conteúdo Ajuda                                                                           | usuario.teste           |
| EDITAIS                                                                                  |                         |
| Editais e fases da LICITAÇÃO ( Recursos, adjudicação, homologação, etc )                 |                         |
|                                                                                          | Exibir pesos das linhas |
| INFORMAÇÃO DO ARQUIVO                                                                    | EXIBIR OPERAÇÕES        |
| 🕂 🛃 edital.pdf (180.55 KB)                                                               |                         |
| Descrição                                                                                | Remover                 |
| Edital Chamamento (teste)                                                                |                         |
| A descrição pode ser utilizada como texto do link para o arquivo.                        |                         |
| Adicionar peus arcuius                                                                   |                         |
| Upload   Advanced upload                                                                 |                         |
| Escolher arquivo Nenhum arqui selecionado Upload                                         |                         |
| Arquivos devem ter menos que <b>100 MB.</b><br>Tipos de arquivos permitidos: <b>pdf.</b> |                         |
|                                                                                          |                         |

Para inserir mais arquivos, basta repetir o procedimento anterior: acionar opção **Escolher arquivo**, depois o botão **Upload**. Devendo sempre ficar marca a opção **EXIBIR** (Fig.23).

| <u>1 ig. 23</u>                                                            |          |                         |
|----------------------------------------------------------------------------|----------|-------------------------|
| uisições e contratações   X +                                              |          | -                       |
| A transparenciacovid19.pa.gov.br/node/add/aquisi-es-e-contrata-es          |          | Q •                     |
| vnteúdo Ajuda                                                              |          | usuario.test            |
| EDITAIS                                                                    |          |                         |
| Editais e fases da LICITAÇÃO ( Recursos, adjudicação, homologação, etc )   |          |                         |
|                                                                            |          | Exibir pesos das linhas |
| INFORMAÇÃO DO ARQUIVO                                                      | EXIBIR O | PERAÇÕES                |
| + dedital.pdf (180.55 KB)                                                  |          |                         |
| Descrição                                                                  |          | Remover                 |
| Edital Chamamento (teste)                                                  |          |                         |
| A descrição pode ser utilizada como texto do link para o arquivo.          |          |                         |
|                                                                            |          |                         |
| Descrição                                                                  | _ (      | Remover                 |
| Recursos no Chamamento (teste)                                             |          | Remover                 |
| A descrição pode ser utilizada como texto do link para o arquivo.          |          |                         |
| Adicionar novo arquivo                                                     |          |                         |
| Upload   Advanced upload                                                   |          |                         |
| Escolher arquivo Nenhum arqui selecionado Upload                           |          |                         |
| Arquivos devem ter menos que 100 MB.<br>Tipos de arquivos permitidos: pdf. |          |                         |
|                                                                            |          |                         |

Por oportuno, deve ser enfatizado que estas informações específicas relacionadas aos editais, recursos e etc. devem ser inseridas ainda que façam parte do processo administrativo completo que também será inserido no portal. Tal medida objetiva aumentar a transparência, facilitando e agilizando a verificação de informações mais relevantes em um processo de contratação pública.

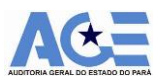

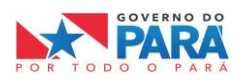

A seguir, as figuras de 24 a 29 estão relacionadas às opções **EMPENHO**, **COMPROVANTES DE DESPESA** e **PAGAMENTO**. Para todos estes casos, em atenção ao art. 8°, §1°, da IN AGE N° 04/2020, para garantia da autenticidade e da integridade das informações, todos os documentos digitais, nato-digitais ou digitalizados, deverão conter assinatura eletrônica do sistema PAE, em conformidade com o Decreto Estadual N°. 2.176, de 12 de setembro de 2018.

Também deve ser enfatizado que estas informações específicas relacionadas ao empenho, à liquidação e ao pagamento das despesas devem ser inseridas ainda que façam parte do processo administrativo completo que também será inserido no portal. Tal medida objetiva aumentar a transparência, facilitando e agilizando a verificação de informações mais relevantes em um processo de contratação pública.

Para inserir uma nota de empenho em formato ".pdf", primeiro deve ser acionada a opção **Escolher arquivo**, depois o botão **Upload**, como indicado em Fig.24. Mais de um arquivo poderá ser inserido (NE de reforço ou anulação), repetindose esse procedimento (Fig.25).

| <u>Fig. 24</u>                                                                                                    |             |      |        |
|----------------------------------------------------------------------------------------------------|-------------|------|--------|
| 🕐 Criar Aquaigles e constratedes   X +                                                                                                    | -           | 0    | ×      |
| ← → C (à transparenciacovid19,pa.gov.br/node/add/sequii-es-e-contrata-es                                                                                                    | Q           | ÷ e  | ) I    |
| 😵 Conteúdo Ajuda                                                                                                    | usuario.tes | te S | sair î |
| EMPENHO<br>Notas de empenho<br>Adicionar novo arquivo<br>Upload   Advanced upload<br>Escolher arquivo Nenhum arqui selecionado Upload<br>iquivos devem ter menos que 100 MB.<br>Fipos de arquivos permitidos: pdf.                     |             |      |        |
| COMPROVANTES DE DESPESA<br>Notas fiscais e etc<br>Adicionar novo arquivo<br>Upload   Advanced upload<br>Escolher arquivo Nenhum arqui selecionado Upload<br>Arquivos devem ter menos que 100 MB.<br>Tipos de arquivos permitidos: pdf. |             |      |        |

Fig. 25

| Criar Aquisições e contratações   🗙 🕂                               | - 0                                                                                                    |
|---------------------------------------------------------------------|----------------------------------------------------------------------------------------------------|
| C  a transparenciacovid19.pagov.br/node/add/aquisi-es-e-contrata-es | ् 🖈 🗧                                                                                                    |
| Contexido Ajuda                                                     | usuario.teste S                                                                                                    |
|                                                                     |                                                                                                    |
| EMPENHO                                                             |                                                                                                    |
| Notac de empenha                                                    |                                                                                                    |
| Notas de empenno                                                    | Evibir percer dar linbar                                                                                                    |
|                                                                     | entra contra con |
| INFORMAÇÃO DO ARQUIVO                                               | OPERAÇÕES                                                                                                    |
| + ne.pdf (175.96 KB)                                                |                                                                                                    |
| Descrição                                                           | Permover                                                                                                    |
| NE Original (teste)                                                 | Remover                                                                                                    |
| A descrição pode ser utilizada como texto do link para o arquivo.   |                                                                                                    |
|                                                                     |                                                                                                    |
| + 🕢 ne_reforco.pdf (178.66 KB)                                      |                                                                                                    |
| Descrição                                                           | Remover                                                                                                    |
| NE Reforço (teste)                                                  | richio fer                                                                                                    |
| A descrição pode ser utilizada como texto do link para o arquivo.   |                                                                                                    |
|                                                                     |                                                                                                    |
|                                                                     |                                                                                                    |
| Aucional novo arquivo                                               |                                                                                                    |
|                                                                     |                                                                                                    |
| Escolher arquivo Nenhum arqui selecionado Upload                    |                                                                                                    |
| Arquivos devem ter menos que 100 MB.                                |                                                                                                    |
| Tipos de arquivos permitidos: <b>pdf.</b>                           |                                                                                                    |

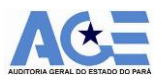

lipos de arquivos permitidos: pdf.

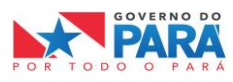

### MANUAL DO PORTAL DA TRANSPARÊNCIA COVID-19 - Aquisições e Contratações -

Para inserir um comprovante de despesa (NF, recibo, fatura, medição, etc.) em formato ".pdf", primeiro deve ser acionada a opção Escolher arquivo, depois o botão Upload, como indicado em Fig.26. Mais de um arguivo poderá ser inserido, repetindose esse procedimento (Fig.27).

|                                                                                                    | -                                                                                            |
|----------------------------------------------------------------------------------------------------|----------------------------------------------------------------------------------------------|
| transparenciacovid19.pa.gov.br/node/add/aquisi-es-e-contrata-es                                                                                                    | ୍                                                                                            |
| teúdo Ajuda                                                                                                    | usuario.tes                                                                                  |
|                                                                                                    |                                                                                              |
| COMPROVANTES DE DESPESA                                                                                                    |                                                                                              |
| Notas fiscais e etc                                                                                                    |                                                                                              |
| Adicionar novo arquivo                                                                                                    |                                                                                              |
| Upload   Advanced upload                                                                                                    |                                                                                              |
| Escolher arquivo Nenhum arqui selecionado Upload                                                                                                    |                                                                                              |
| A quivos devem ter menos que 100 MB.                                                                                                    |                                                                                              |
| npos de arquivos permitidos, par                                                                                                    |                                                                                              |
|                                                                                                    |                                                                                              |
| PAGAMENTO                                                                                                    |                                                                                              |
| Órdens Bancárias – OB                                                                                                    |                                                                                              |
|                                                                                                    |                                                                                              |
| Upload   Advanced upload                                                                                                    |                                                                                              |
| Escolher arguivo Nenhum argui selecionado Upload                                                                                                    |                                                                                              |
| Arauivos devem ter menos que 100 MB.                                                                                                    |                                                                                              |
| Tipos de arquivos permitidos: <b>pdf.</b>                                                                                                    |                                                                                              |
|                                                                                                    |                                                                                              |
| sições e contratações   X +                                                                                                    | -                                                                                            |
| alçâne contrataçãos   X   +<br>ê transparenciacovid 13 pa.gov.br/mode/add/aquisi-es-e-contrata-es                                                                                                    | -<br>Q                                                                                       |
| algher contratições   X   4<br>e transparenciacovid 13 pa gov.br/incide/add/anplisi-es-e-contrata-es<br>teckido   Alguda                                                                                                    | –<br>ଜ୍<br>usuario te                                                                        |
| açdere centrataçães   X +<br>e transparenciacovid 19 pa gov.br/node/add/aquisi-es-e-contrata-es<br>tecido Ajuda                                                                                                    | –<br>م<br>usuario te                                                                         |
| açâne centrataçães   x +<br>e transparenciacovid19 pa gov.br/node/add/aquisi-es-e-contrata-es<br>ferdido Aguda<br>COMPROVANTES DE DESPESA                                                                                                    | ି<br>ଜ୍<br>usuriote                                                                          |
| açlen e centrataçães   x +<br>a transparentacionid 18 pa gon br/note/add/aquiti-es-e-contrata-es<br>fectão Aguda<br>COMPROVANTES DE DESPESA<br>Notas fiscais e etc                                                                                                    | ے<br>م<br>usariote                                                                           |
| aquee economiques   x +<br>a transparenciacovid13 pagov.br/node/idd/iquili-es-e-contrata-es<br>textoo Ayuda<br>COMPROVANTES DE DESPESA<br>Notas fiscais e etc<br>INFORMAÇÃO DO AROUIVO                                                                                                    | -<br>Q<br>Usuriote<br>Exibir pesos das linhas<br>OPERACÕES                                   |
| aquae contratução x +  a transparenciacovid 13 pagov.br/node/add/aquisi-es-e-contrata-es textão Ayudo  COMPROVANTES DE DESPESA Notas fiscais e etc  INFORMAÇÃO DO ARQUIVO                                                                                                    | ے<br>ور<br>usuriote<br>Exibir pesos das linhas<br>OPERAÇÕES                                  |
| alphan examination in the second second seco | -<br>Q<br>Usuriote<br>Exibir pesos das linhas<br>OPERAÇÕES                                   |
| aplen ecentratiques   x   +<br>a transparenciacovid18 pa.gov.br/hode/add/aquisi-es-e-contrata-es<br>Revico Apudo<br>COMPROVANTES DE DESPESA<br>Notas fiscais e etc<br>INFORMAÇÃO DO ARQUIVO<br>+ Inf.pdf (175.79 KB)<br>Descrição<br>Nota Fiscai (teste)                                                                                                    | -<br>Q<br>Usuriote<br>Exibir pesos das linhas<br>OPERAÇÕES<br>Remover                        |
| alpha e centratades   x +<br>a transparenciacovid13 pagov.br/rode/add/aquisi-es-e-contrata-es<br>textóo Ayuda<br>COMPROVANTES DE DESPESA<br>Notas fiscais e etc<br>INFORMAÇÃO DO ARQUIVO                                                                                                    | ے<br>بری<br>بریمین ایس<br>Exibir pesos das linhas<br>OPERAÇÕES<br>Remover                    |
| aplen cantatadan x +  a transparenciacovid13 pagov.bt/rode/add/aquisi-es-e-contrata-es textdo Ayuta  COMPROVANTES DE DESPESA Notas fiscais e etc  INFORMAÇÃO DO ARQUIVO                                                                                                    | -<br>@<br>usuriote<br>Exibir pesos das linhas<br>OPERAÇÕES<br>Remover                        |
| aplen existingén   x +  a transparenciacovid13 pagov.br/rode/add/aquisi-es-e-contrata-es textdo Ayuta  COMPROVANTES DE DESPESA Notas fiscais e etc  INFORMAÇÃO DO ARQUIVO                                                                                                    | -<br>@<br>usuriote<br>Exibir pesos das linhas<br>OPERAÇÕES<br>Remover                        |
| aplen exititated x +  a transparenciacovid13 pagov.bt/rode/add/aquii-es-e-contrata-es textdo Ayuta COMPROVANTES DE DESPESA Notas fiscais e etc INFORMAÇÃO DO ARQUIVO                                                                                                    | -<br>@<br>usuatote<br>Exibir pesos das linhas<br>OPERAÇÕES<br>Remover<br>Remover             |
| aplen exantratiques   x   +<br>• transparentiacovid13 pagex.bt/rode/add/aquid-es-e-contrata-es<br>textor<br>textor<br>COMPROVANTES DE DESPESA<br>Notas fiscais e etc<br>INFORMAÇÃO DO ARQUIVO<br>+ I nf.pdf (175.79 KB)<br>Descrição<br>Nota Fiscal (teste)<br>A descrição pode ser utilizada como texto do link para o arquivo.<br>+ I recibo.pdf (178.76 KB)<br>Descrição<br>Recibo (teste)<br>A descrição pode ser utilizada como texto do link para o arquivo.                                                                                                    | ے<br>بریمی المح<br>دینانیہ Pesos das linhas<br>OPERAÇÕES<br>Remover<br>Remover               |
| aplen cantatadan   x   +<br>a tansparenciacovid13 pa.gov.br/rode/add/apuli-es-e-contrata-es<br>toxico Aputo<br>COMPROVANTES DE DESPESA<br>Notas fiscais e etc<br>INFORMAÇÃO DO ARQUIVO<br>+                                                                                                    | ے<br>بریمی المیں<br>دیمی المیں<br>Exibir pesos das linhas<br>OPERAÇÕES<br>Remover<br>Remover |
| aplan contratação   x   +<br>a transparenciacovid13 pa gov.br/rode/indu/apuli-es-e-contrata-es<br>toxito Aputo<br>COMPROVANTES DE DESPESA<br>Notas fiscais e etc<br>INFORMAÇÃO DO ARQUIVO<br>+                                                                                                    | -<br>@<br>usuriote<br>Exibir pesos das linhas<br>OPERAÇÕES<br>Remover<br>Remover             |
| ander exententique   x +  a transparenciacovid13 pagov:hr/node/add/aquiti-es-e-contrata-es  textion Aguda  COMPROVANTES DE DESPESA Notas fiscais e etc  INFORMAÇÃO DO ARQUIVO                                                                                                    | Exibir pesos das linha:<br>OPERAÇÕES<br>Remover<br>Remover                                   |

Em seguida, devem ser inseridas informações relacionadas aos pagamentos realizados (ordens bancárias-OB).

Para inserir uma ordem bancária-OB em formato ".pdf", primeiro deve ser acionada a opção Escolher arquivo, depois o botão Upload, como indicado em Fig.28.

Deverão ser inseridas todas as ordens de bancárias-OB emitidas. Mais de um arquivo poderá ser inserido, repetindo-se o procedimento padrão: acionar a opção Escolher arquivo, depois o botão Upload (Fig.29).

П

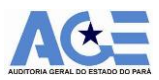

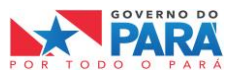

|                                 | <u>Fig. 28</u>                                                                                                    |             |      |       |
|---------------------------------|----------------------------------------------------------------------------------------------------|-------------|------|-------|
| 👌 Cris                          | r Apulgén econtratgén ( x ) +                                                                                                    | -           | ð    | ×     |
| $\leftrightarrow$ $\rightarrow$ | C a transparenciaccvid13 pa.gov.br/roote/ads/aquit-es-e-contrata-es                                                                                                    | Q           | ÷ e  | ) I ( |
|                                 | Contexido Ajuda                                                                                                    | usuario.tes | te S | air î |
|                                 | PAGAMENTO         Órdens Bancárias - OB         Adicionar novo arquivo         Upload   Advanced upload         Escolher arquivo Nenhum arqul selecionado         Upload   Advanced upload         Index and the selection of the selection of th |             |      |       |
| /                               | PUBLICAÇÕES NO DOE         Licitação e Contratação (Aviso de chamamento/licitação, dispensa ou inexigibilidade, extrado do contrato e termos aditivos)         Adicionar novo arquivo         Upload   Advanced upload         Escolher arquivo Nenhum arqui selecionado         Upload         Arquivos devem ter menos que 100 MB.         Tipos de arquivos permitidos: pdf.                                                                                                    |             |      |       |

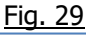

| uisições e contratações ) X 🕂                                     | -                       |
|-------------------------------------------------------------------|-------------------------|
| transparenciacovid19.pa.gov.br/node/add/aquisi-es-e-contrata-es   | ୍ ୪                     |
| Ajuda                                                             | usuario.test            |
| PAGAMENTO                                                         |                         |
| Órdens Bancárias – OB                                             |                         |
|                                                                   | Exibir pesos das linhas |
| INFORMAÇÃO DO ARQUIVO                                             | OPERAÇÕES               |
|                                                                   |                         |
| Descrição                                                         | Remover                 |
| OB-1º pagamento (teste)                                           | Kennover                |
| A descrição pode ser utilizada como texto do link para o arquivo. |                         |
| + d ab2 pdf (178 15 KR)                                           |                         |
| Descrição                                                         | Domovor                 |
| OB-2º pagamento (teste)                                           | Kentover                |
| A descrição pode ser utilizada como texto do link para o arquivo. |                         |
|                                                                   |                         |
| Adicionar novo arquivo                                            |                         |
| Upload   Advanced upload                                          |                         |
| Escolher arquivo Nenhum arqui selecionado Upload                  |                         |
| Arquivos devem ter menos que 100 MB.                              |                         |
| Tipos de arquivos permitidos: pdf.                                |                         |

No componente **PUBLICAÇÕES NO DOE** a seguir (Fig.30) o servidor deverá inserir todas as publicações no Diário Oficial do Estado relacionadas à contratação, desde a fase de seleção do fornecedor (aviso de chamamento/licitação, dispensa ou inexigibilidade, etc.) até a finalização da execução contratual (extrato do contrato, eventuais termos aditivos, etc.).

Novamente, em atenção ao art. 8°, §1°, da IN AGE Nº 04/2020, para garantia da autenticidade e da integridade das informações, todos os documentos digitais, natodigitais ou digitalizados, deverão conter assinatura eletrônica do sistema PAE, em conformidade com o Decreto Estadual Nº. 2.176, de 12 de setembro de 2018.

Além disso, deve ser enfatizado que estas informações específicas relacionadas às publicações no DOE devem ser inseridas ainda que façam parte do processo administrativo completo que também será inserido no portal. Tal medida objetiva aumentar a transparência, facilitando e agilizando a verificação de informações mais relevantes em um processo de contratação pública.

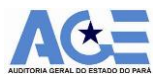

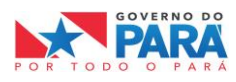

Para inserir um arquivo ".pdf", primeiro deve ser acionada a opção **Escolher arquivo**, depois o botão **Upload**, como indicado em Fig.30.

|                                                                                                    | -                                                                                                    |               |
|----------------------------------------------------------------------------------------------------|----------------------------------------------------------------------------------------------------|---------------|
| Aquisições e contratações   🗙 🕂                                                                                                    |                                                                                                    | - o           |
| C 🔒 transparenciacovid19.pa.gov.br/node/add/aqui:                                                                                                    | si-es-e-contrata-es                                                                                                    | @ ☆           |
| Conteúdo Ajuda                                                                                                    |                                                                                                    | usuario.teste |
| PUBLICAÇÕES NO DOE<br>Licitação e Contratação (Aviso<br>Adicionar novo arquivo<br>Upload   Advanced upload<br>Escolher arquivo Nenhum arq<br>Arquivos devem ter menos que l<br>Tipos de arquivos permitidos: pd | de chamamento/licitação, dispensa ou inexigibilidade, extrado do contrato e termos aditivos)<br>ui selecionado Upload<br>00 MB.<br>f. |               |
| Fase da contratação *<br>Seleção do Fonecedor ~                                                                                                    |                                                                                                    |               |
| Fase da contratação *<br>Seleção do Fonecedor ~<br>Informações da revisão<br>Sem revisão                                                                                                    | Criar nova revisão                                                                                                    |               |
| Fase da contratação *<br>Seleção do Fonecedor ✓<br>Informações da revisão<br>Sem revisão<br>Autoria<br>Por usuario.teste                                                                                        | ☐ Criar nova revisão<br>Mensagem de registro de alterações                                                                            |               |
| Fase da contratação *<br>Seleção do Fonecedor ✓<br>Informações da revisão<br>Sem revisão<br>Autoria<br>Por usuario.teste<br>Opções de publicação<br>Publicado                                                   | Criar nova revisão<br>Mensagem de registro de alterações                                                                              |               |

Para inserir mais arquivos (outras publicações no DOE), basta repetir o procedimento anterior: acionar opção **Escolher arquivo**, depois o botão **Upload**. Importante destacar que, em todos os casos, a opção **EXIBIR** deverá permanecer marcada, como mostrado em Fig.31.

| <u>- 19101</u>                                                                              |                                       |                           |
|---------------------------------------------------------------------------------------------|---------------------------------------|---------------------------|
| isições e contratações   X +                                                                |                                       | -                         |
| iii transparenciacovid19.pa.gov.br/node/add/aquisi-es-e-contrata-es                         |                                       | 0, -                      |
| neuxo Ajuda                                                                                 |                                       | usuano.tes                |
|                                                                                             |                                       |                           |
| PUBLICAÇÕES NO DOE                                                                          |                                       |                           |
| Licitação e Contratação (Aviso de chamamento/licitação, dispensa ou inexigibilidade, extrad | lo do contrato e termos aditivos)     | Fuibic process day limbur |
|                                                                                             | EVIDID                                | EXIDIT pesos das initias  |
|                                                                                             | EAIBIR                                | OPERAÇÕES                 |
| 🕂 🗹 doe_chamamento.pdf (179.58 KB)                                                          |                                       |                           |
| Descrição                                                                                   |                                       | Remover                   |
| Publicação do Chamamento no DOE                                                             | · · · · · · · · · · · · · · · · · · · |                           |
| A descrição pode ser utilizada como texto do link para o arquivo.                           |                                       |                           |
|                                                                                             |                                       |                           |
| the dispense.pdf (181.41 KB)                                                                |                                       |                           |
| Descrição                                                                                   |                                       | Remover                   |
| Publicação da Dispensa no DOE                                                               |                                       |                           |
| A descrição pode ser utilizada como texto do link para o arquivo.                           |                                       |                           |
| doe_extrato_contrato.pdf (181.84 KB)                                                        |                                       |                           |
| Descrição                                                                                   |                                       | Pemover                   |
| Publicação do extrato do Contrato no DOE                                                    |                                       | Kelhover                  |
| A descrição pode ser utilizada como texto do link para o arquivo.                           |                                       |                           |
|                                                                                             |                                       |                           |
| Adicionar povo arquivo                                                                      |                                       |                           |
| Upload   Advanced upload                                                                    |                                       |                           |
| Faathar armitics Manhum armit, calacianada Ulaland                                          |                                       |                           |

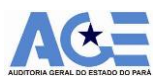

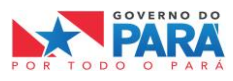

A última informação a ser registrada pelo servidor está relacionada ao componente **Fase da contratação**, mostrado em Fig.32.

|                                                                 |                                                                                                    |               | _ |
|-----------------------------------------------------------------|----------------------------------------------------------------------------------------------------|---------------|---|
| Aquisições e contratações   × +                                 |                                                                                                    | -             | a |
| C 🔒 transparenciacovid19.pa.gov.br/node/add/aq                  | uisi-ez-e-contrata-es                                                                                                    | Qţ            | 2 |
| Conteúdo Ajuda                                                  |                                                                                                    | usuario.testi | e |
| Arquivos devem ter menos que<br>Tipos de arquivos permitidos: p | 100 MB.<br>df.                                                                                                    |               |   |
| seleção do Fonecedor V<br>Informações da revisão<br>Sem revisão | □ Criar nova revisão                                                                                                    |               |   |
| Autoria<br>Por usuario.teste                                    | Mensagem de registro de alterações                                                                                         |               |   |
| <b>Opções de publicação</b><br>Publicado                        |                                                                                                    |               |   |
|                                                                 | Deixe uma explicação das alterações que você está fazendo. Isto irá ajudar outros autores a entenderem suas<br>motivações. | 4             |   |

Como mostrado em Fig.33, para este componente, o servidor deverá selecionar uma das três opções disponíveis: <u>Seleção do Fornecedor</u>, <u>Execução Contratual</u> e <u>Finalizada</u>. A seleção deste componente deverá ser atualizada sempre que necessário para indicar a fase da contratação em que se encontra o processo administrativo.

| <u> </u>                                                                                                    |               |             |       |
|----------------------------------------------------------------------------------------------------|---------------|-------------|-------|
| 👌 Criar Aquisiples e contratações   X   +                                                                                                    | -             | 0           | ×     |
| ← → C = i transparenciacovid19.pa.gov.br/hode/add/aquisi-es-+c-ontrata-es                                                                                                    | Q 🖞           | r \varTheta | ) :   |
| 😵 Conteido Ajuda                                                                                                    | usuario.teste | e Se        | air 🕯 |
| Arquivos devem ter menos que 100 MB.<br>Tipos de arquivos permitidos: pdf.<br>Fase da contratação *<br>Seleção do Fonecedor ~<br>Seleção do Fonecedor<br>Execução Conformatival |               |             |       |
| Finalizada Criar nova revisão                                                                                                    |               |             |       |

A opção <u>Seleção do Fornecedor</u> deve ser utilizada durante as fases de uma licitação, de um chamamento, durante a fase de motivação e justificativa para a realização de uma inexigibilidade ou dispensa de licitação (antes do contrato).

A opção <u>Execução Contratual</u> deve ser utilizada logo após a celebração/assinatura do contrato ou instrumento equivalente. Recomenda-se a leitura dos arts. 60 a 64 da Lei Federal Nº 8.666/1993, tratando da formalização dos contratos.

Depois que estiver encerrado o contrato, ou instrumento equivalente, o servidor deverá selecionar a opção <u>Finalizada</u>.

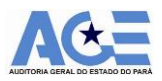

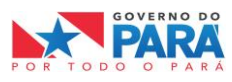

Para finalizar a inserção de informações referentes a determinado processo de aquisição de bens/insumos ou contratação de serviços, o componente **Opções de publicação** deverá ser acionado, como mostrado em Fig.34.

Fig 34

| ta-ss                                                                                                    | ्<br>usuario.tes                                                                                                    | ¢<br>¢                                                                                                    |
|----------------------------------------------------------------------------------------------------|----------------------------------------------------------------------------------------------------|----------------------------------------------------------------------------------------------------|
| ta-es                                                                                                    | ्<br>usuario.tes                                                                                                    | ☆<br>te                                                                                                    |
|                                                                                                    | usuario.tes                                                                                                    | te                                                                                                    |
|                                                                                                    |                                                                                                    |                                                                                                    |
|                                                                                                    |                                                                                                    |                                                                                                    |
|                                                                                                    |                                                                                                    |                                                                                                    |
| Criar nova revisão                                                                                                    |                                                                                                    |                                                                                                    |
| Mensagem de registro de alterações                                                                                         |                                                                                                    |                                                                                                    |
|                                                                                                    |                                                                                                    |                                                                                                    |
|                                                                                                    | <i><i>A</i></i>                                                                                                    |                                                                                                    |
| Deixe uma explicação das alterações que você está fazendo. Isto irá ajudar outros autores a entenderem suas<br>motivações. |                                                                                                    |                                                                                                    |
|                                                                                                    |                                                                                                    |                                                                                                    |
|                                                                                                    | Criar nova revisão  Mensagem de registro de alterações  Deixe uma explicação das alterações que você está fazendo. Isto irá ajudar outros autores a entenderem suas motivações. | Criar nova revisão  Mensagem de registro de alterações  Deixe uma explicação das alterações que você está fazendo. Isto irá ajudar outros autores a entenderem suas motivações. |

Depois que **Opções de publicação** for acionada, aparecerão três componentes de seleção. Deverá ser marcado apenas o primeiro componente: <u>Publicado</u> (Fig.35). Assim, as informações inseridas pelo servidor serão exibidas no "Portal da Transparência Covid-19". Para finalizar, ainda é preciso acionar o botão **Salvar** (Fig.35).

| Aquisições e contratações   × +                                                                                                    |                                               |                   |
|----------------------------------------------------------------------------------------------------|-----------------------------------------------|-------------------|
|                                                                                                    |                                               | - σ               |
| C  itransparenciacovid19.pa.gov.br/node/add/aquisi-es-e-co                                                                                                    | trata-es                                      | ् 🖈 😆             |
| Conteúdo Ajuda                                                                                                    |                                               | usuario.teste Sai |
| Adicionar novo arquivo<br>Upload   Advanced upload<br>Escolher arquivo Nenhum arqui s<br>Arquivos devem ter menos que 100 M<br>Tipos de arquivos permitidos: pdf.<br>Fase da contratação *<br>Execução Contratual v | elecionado Upload                             |                   |
| Informações da revisão<br>Sem revisão<br>Autoria                                                                                                    | ✓ Publicado ☐ Promovido para a página inicial |                   |
| Por usuario.teste                                                                                                    | Destacado no topo da página                   |                   |
| <b>Opções de publicação</b><br>Publicado                                                                                                    |                                               |                   |
| Salvar Pré-visualizar                                                                                                    |                                               |                   |

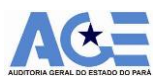

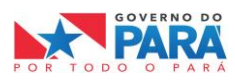

Realizados todos os procedimentos anteriores, o servidor poderá sair do ambiente de inserção de informações por meio da opção **Sair**, localizada na parte superior direita da página (Fig.36).

|                                                                         | <u>Fig. 36</u>                                                               |          |
|-------------------------------------------------------------------------|------------------------------------------------------------------------------|----------|
| 😣 usuario.teste   Portal da Transper: 🗙 🕂                               | -                                                                            | a ×      |
| ← → C (① Não seguro   transparenciacovid19.pa.gov.br/users/usuarioteste | 84 Q. \$                                                                     | Θ:       |
| 😵 Conteúdo Ajuda                                                        | usuario.test                                                                 | e Sair ^ |
| 1 Ir para conteúdo 2 Ir para menu 3 Ir para busca 4 Ir para rodapé      | 🔄 Acessibilidade 🕕 Alto contraste 👬 Mapa do Site 🍳 TRANSPARÊNCIA 🏈 OUVIDORIA |          |
| COVID-19                                                                | Fundo esperança                                                              |          |
| INÍCIO TRANSPARÊNCIA                                                    | Buscar Q                                                                     |          |
| Início » Users » usuario.teste                                          |                                                                              |          |

# 4. MODIFICANDO OU ATUALIZANDO INFORMAÇÕES NO PORTAL

Caso ocorra a necessidade de corrigir, complementar ou inserir novas informações em processos que já estejam inseridos no portal, o servidor deverá adotar os procedimentos indicados a seguir.

Primeiro, deverá seguir os passos indicados na seção <u>2. ACESSO AO PORTAL</u> para entrar no ambiente de inserção de informações.

Depois que o servidor tiver entrado com seu usuário e senha, deverá acionar a opção **TRANSPARÊNCIA** vista em Fig.37.

|                                                                         | <u>Fig. 37</u>                                                               |                      |
|-------------------------------------------------------------------------|------------------------------------------------------------------------------|----------------------|
| 🥺 usuario.teste   Portal da Transpari 🗙 🕂                               |                                                                              | - 0 ×                |
| ← → C (② Não seguro   transparenciacovid19.pa.gov.br/users/usuarioteste |                                                                              | ् 🖈 🕒 :              |
| 😵 Conteúdo Ajuda                                                        |                                                                              | usuario.teste Sair 🌰 |
| 1 Ir para conteúdo 2 Ir para menu 3 Ir para busca 4 Ir para rodapé      | 🔥 Acessibilidade 🕕 Alto contraste 🁬 Mapa do Site 🤍 TRANSPARÊNCIA 🏈 OUVIDORIA |                      |
| Portal da Transparência<br>COVID-19                                     | Fundo esperança                                                              | SIC.PA               |
| INÍCIO TRANSPARÊNCIA                                                    | Buscar                                                                       | ٩                    |
| Início » Users » usuario.teste                                          |                                                                              |                      |
| usuario.teste                                                           |                                                                              |                      |
| Ver Editar Navegador de arquivos                                        |                                                                              |                      |
| Histórico                                                               |                                                                              |                      |
| Membro há<br>4 dias 23 horas                                            |                                                                              |                      |

Em seguida, aparecerá a página mostrada em Fig. 38.

O servidor deverá procurar na página a seção **Aquisições e Contratações**, como mostrado em Fig.39.

Na seção **Aquisições e Contratações**, o servidor deverá procurar o processo administrativo no qual deseja fazer alguma correção, complementação ou inserção de nova informação.

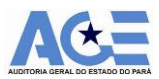

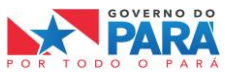

| <u>Fig. 38</u>                                                                                                    |                   |
|----------------------------------------------------------------------------------------------------|-------------------|
| Fond do Tenspeticia COVID 1 X +                                                                                                    | - a ×             |
| 🗧 🔆 C 🛈 Não seguro   transparenciacovid19.pa.gov.br/#transparencia                                                                                                    | Q 🖈 \varTheta :   |
| 😵 Contexido Aguda tas                                                                                                    | ario.teste Sair 🔶 |
| 1 Ir para conteúdo 2 Ir para menu 3 Ir para busca 4 Ir para rodapé & Acessibilidade 🛈 Alto contraste 👬 Mapa do Site 🍳 TRANSPARÊNCIA 🗇 OUVIDORIA                                                                                                    |                   |
| Portal da Transparência<br>COVID-19                                                                                                    |                   |
| INÍCIO TRANSPARÊNCIA Buscar Q                                                                                                    |                   |
| Contém as legislações e Orientações<br>Contém as legislações pertinentes ao enfrentamento da emergência em saúde pública de importância internacional, decorrente do novo Coronavírus / Covid–19 (Sindrome Respiratória Ag<br>Grave – SRAG) e orientações atinentes aos processos de compras e contratações emergenciais relacionadas ao Covid–19.<br>Ações do Governo do Estado do Pará<br>• MEDIDAS CONTRA A COVID-19 | juda              |
| Fundo Esperança                                                                                                    |                   |
| Relação de Beneficiários Fundo Esperança                                                                                                    |                   |
| PDRSX                                                                                                    |                   |
| DETALHAMENTO DO PLANO DE CONTINGÊNCIAMENTO HOSPITALAR REGIONAL PARA O COMBATE À PANDEMIA DO COVID19, NA REGIÃO DO XINGU.                                                                                                    |                   |
| Fig. 39                                                                                                    | - a ×             |

| Portal da Transparência CO                | MD 15 × +                                |                                                                    |                                                       |                        |                                                               |                     |                 |                   |                     |                |                     | -                  | σ    |
|-------------------------------------------|------------------------------------------|--------------------------------------------------------------------|-------------------------------------------------------|------------------------|---------------------------------------------------------------|---------------------|-----------------|-------------------|---------------------|----------------|---------------------|--------------------|------|
| → C ① Não se                              | guro   transparencia                     | covid19.pa.gov.br/#tran:                                           | sparencia                                             |                        |                                                               |                     |                 |                   |                     |                |                     | Q                  | e e  |
| Conteúdo Ajuda                            |                                          |                                                                    |                                                       |                        |                                                               |                     |                 |                   |                     |                |                     | usuario.te         | este |
| Aquisiç                                   | ões e                                    | Contrat                                                            | ações 🗲                                               |                        |                                                               |                     |                 |                   |                     |                | Novo                | Registro           |      |
| Data da últii                             | ma Atualiza                              | ção no Porta                                                       | al: 21/09/2020                                        |                        |                                                               |                     |                 |                   | Formato Ab          | erto de Dado   | s: JSON             | XML                |      |
| Buscar por pa                             | lavra chave                              |                                                                    | Busca                                                 | ar por Contratac       | lo(a)                                                         |                     | Buscar          | ļ                 |                     |                |                     |                    |      |
| DATA DE<br>CELEBRAÇÃO<br>DO<br>CONTRATO ❤ | DATA<br>PUBLICAÇÃO<br>CONTRATO<br>NO DOE | CONTRATANTE                                                        | CONTRATADO(A)                                         | CPF/ CNPJ              | DESCRIÇÃO DO BEM<br>OU SERVIÇO                                | QTDE<br>BEM/SERVIÇO | VALOR<br>GLOBAL | VALOR<br>UNITÁRIO | PRAZO<br>CONTRATUAL | N'<br>PROCESSO | PROCESSO            | LOCAL D<br>EXECUÇ/ | A    |
| 10/08/20                                  | 14/08/20                                 | FSCMP -<br>FUNDAÇÃO<br>SANTA CASA<br>DE<br>MISERICÓRDIA<br>DO PARÁ | CRISTALIA<br>PROD.QUIMICOS E<br>FARMACEUTICOS<br>LTDA | 44.734.671/0001-<br>51 | COMPRA<br>EMERGENCIAL DE<br>CETAMINA                          | 2400                | 167.760,00      | 69,90             |                     | 2020/346331    | 1. VOLUME<br>BAIXAR | BELÉM/P            | A    |
| 17/07/20                                  | 20/07/20                                 | FSCMP -<br>FUNDAÇÃO<br>SANTA CASA<br>DE<br>MISERICÓRDIA<br>DO PARÁ | COMERCIO E<br>REPRESENTAÇÕES<br>PRADO                 | 05.049.432/0001-<br>00 | AQUISIÇÃO DE<br>MATERIAL TECNICO<br>HOSPITALAR<br>(CURATIVOS) |                     | 137.272,00      |                   |                     | 2019/615234    |                     | BELÉM/P            | A    |
| 15/07/20                                  | 15/07/20                                 | FSCMP -<br>FUNDAÇÃO                                                | F.CARDOSO E CIA<br>LTDA                               | 04.949.905/0001-<br>63 | AQUISIÇÃO DE<br>SERINGA                                       | 72000               | 12.240,00       | 0,17              |                     | 2020/300498    | 1. VOLUME<br>BAIXAR | BELÉM/P/           | Ą    |

Encontrando o processo administrativo no qual deseja fazer modificações, o servidor deverá acionar a opção **EDITAR**, que fica à direita da página, ao lado das informações referentes a cada processo administrativo.

Dependendo da configuração do navegador, talvez seja necessário seguir os passos seguintes.

Primeiro, ir à parte inferior da página e procurar a barra de rolagem, indicada em Fig.40, e deslocá-la para a direita (Fig.41).

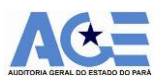

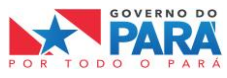

<u>Fig. 40</u>

|   | Portal da Transparência CO | MD 15 × +            |                                                                    |                                                              |                        |                                                                                                    |      |              |       |             |                     | -           | o ×       |
|---|----------------------------|----------------------|--------------------------------------------------------------------|--------------------------------------------------------------|------------------------|----------------------------------------------------------------------------------------------------|------|--------------|-------|-------------|---------------------|-------------|-----------|
| ← | → C ① Não se               | guro   transparencia | acovid19.pa.gov.br/#tran:                                          | sparencia                                                    |                        |                                                                                                    |      |              |       |             |                     | 0、☆         | Θ:        |
| - | Conteúdo Ajuda             |                      | de<br>Misericórdia<br>Do Pará                                      |                                                              |                        | PILIRANTE PARA<br>PARTICULAS PFF2                                                                                                    |      |              |       |             |                     | usuario.tes | te Sair * |
|   | 24/06/20                   | 15/07/20             | FSCMP -<br>FUNDAÇÃO<br>SANTA CASA<br>DE<br>MISERICÓRDIA<br>DO PARÁ | ALFAMED<br>COMERCIAL LTDA                                    | 02.275.673/0001-<br>80 | AQUISIÇÃO EM<br>CARÁTER<br>EMERGENCIAL DE<br>EPINEFRINA<br>BITARTARATO<br>1MG/ML, SOLUÇÃO<br>INJETÁVEL, AMPOLA<br>DE VIDRO ÂMBAR<br>COM 1ML | 5000 | 11.750,00    | 2,35  | 2020/323334 | 1. VOLUME<br>BAIXAR | BELÊM/PA    |           |
|   | 22/06/20                   | 10/07/20             | FSCMP -<br>FUNDAÇÃO<br>SANTA CASA<br>DE<br>MISERICÓRDIA<br>DO PARÁ | CRISTALIA<br>PRODUTOS<br>QUIMICOS E<br>FARMACEUTICOS<br>LTDA | 44.734.671/0001-<br>51 | AQUISIÇÃO<br>EMERGENCIAL DE<br>MEDICAMENTO<br>ENOXAPARINA A SER<br>UTILIZADO NO<br>COMBATE À<br>PANDEMIA COVID-19                           | 7000 | 159.950,00   | 22,85 | 2020/319046 | 1. VOLUME<br>BAIXAR | BELÉM/PA    |           |
|   | 22/06/20                   | 10/07/20             | FSCMP -<br>FUNDAÇÃO<br>SANTA CASA<br>DE<br>MISERICÓRDIA<br>DO PARÁ | MAPEMI-BRASIL<br>MATERIAIS<br>MEDICOS E<br>ODONT. LTDA       | 84.487.131/0005-<br>69 | AQUISIÇÃO DO<br>MEDICAMENTO<br>DEXMEDETOMIDINA<br>CLORIDRATO<br>100CG/ML, SOLUÇÃO<br>INJETÁVEL, FRASCO-<br>AMPOLA COM 2ML                   | 1500 | 57.000,00    | 38,00 | 2020/346702 | 1. VOLUME<br>BAIXAR | BELÉM/PA    |           |
|   |                            |                      |                                                                    | 1                                                            | 2 3 4                  | 5 6 7 8                                                                                                    | 9    | próximo › fi | m »   |             |                     |             |           |

<u>Fig. 41</u>

| 👩 Portal d               | la Transparência COVII | D 15 × +            |                                   |       |       |                      |                      |                      |                         |                         |          | - a ×              |
|--------------------------|------------------------|---------------------|-----------------------------------|-------|-------|----------------------|----------------------|----------------------|-------------------------|-------------------------|----------|--------------------|
| $\epsilon \rightarrow 0$ | C Não segu             | iro   transparencia | acovid19.pa.gov.br/#transparencia |       |       |                      |                      |                      |                         |                         |          | ् ☆ 🖯 :            |
| S Cont                   | teúdo Ajuda            |                     |                                   |       |       |                      |                      |                      |                         |                         | [        | usuario.teste Sair |
| 334                      | 1. VOLUME<br>BAIXAR    | BELÉM/PA            | DISPENSA LICITACAO                |       | NÃO   |                      |                      |                      |                         | SELEÇÃO DO<br>FONECEDOR | 13/09/20 | EDITAR             |
| 046                      | 1. VOLUME<br>BAIXAR    | BELÉM/PA            | DISPENSA LICITACAO                |       | NÃO   |                      |                      |                      |                         | FINALIZADA              | 13/09/20 | EDITAR             |
| 702                      | 1. VOLUME<br>BAIXAR    | BELÉWPA             | DISPENSA LICITACAO                | /     | NÃO   | 1. ARQUIVO<br>BAIXAR | 1. ARQUIVO<br>BAIXAR | 1. ARQUIVO<br>BAIXAR | 1. PUBLICAÇÃO<br>BAIXAR | FINALIZADA              | 21/09/20 | EDITAR             |
| ť                        |                        |                     |                                   | 1 2 3 | 4 5 6 | 7 8 9                | próximo              | o> fim »             |                         |                         |          | ,                  |

Deslocando a barra de rolagem para a direita, como indicado em Fig.41 e Fig.42, aparecerão os campos **EDITAR** relacionados a todos os processos já inseridos no portal.

Acionando a opção **EDITAR** do processo que deseja modificar, o servidor terá acesso à página para inserção de informações já demonstrada na seção <u>3. INSERINDO</u> <u>INFORMAÇÕES NO PORTAL</u> deste manual (Fig.43).

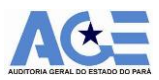

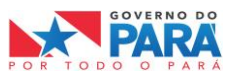

<u>Fiq. 42</u>

| 🔕 Portal o | da Transparência COVI | D 15 × +             |                                    |          |                                   |                                    |                      |                            |                      |                                                    |                        |                        | - a ×              |
|------------|-----------------------|----------------------|------------------------------------|----------|-----------------------------------|------------------------------------|----------------------|----------------------------|----------------------|----------------------------------------------------|------------------------|------------------------|--------------------|
| ÷ >        | C 🛈 Não segu          | uro   transparencia  | covid19.pa.gov.br/#transparencia   | 1        |                                   |                                    |                      |                            |                      |                                                    |                        |                        | . क 🖯 :            |
| Con        | teúdo Ajuda           |                      |                                    |          |                                   |                                    |                      |                            |                      |                                                    |                        |                        | usuario.teste Sair |
| A          | quisiçõ               | ões e                | Contrataçã                         | ões      |                                   |                                    |                      |                            |                      |                                                    |                        | Novo Re                | ⊧gistro            |
| Bus        |                       | Id Atudiiza          | içao no Ponal. 2                   | Bue      | car por Con                       | tratado(a)                         |                      |                            |                      | Formato A                                          | berto de Dados         | JSON                   | XML                |
| Bus        | scar por para         | avia cilave          |                                    | Busi     |                                   | uatado(a)                          |                      | Buse                       | ar                   |                                                    |                        |                        |                    |
| so         | PROCESSO              | LOCAL DA<br>EXECUÇAO | FORMA/MODALIDADE<br>DA CONTRATAÇÃO | CONTRATO | EDITAL E<br>FASES DA<br>LICITAÇÃO | CONTRATADO(A)<br>COM<br>RESTRIÇÃO? | EMPENHO              | COMPROVANTES<br>DE DESPESA | PAGAMENTO            | PUBLICAÇÕES<br>NO DOE                              | FASE DA<br>CONTRATAÇÃO | DATA DE<br>ATUALIZAÇÃO | ,                  |
| 331        | 1. VOLUME<br>BAIXAR   | BELÉM/PA             | DISPENSA LICITACAO                 |          |                                   | NÃO                                | 1. ARQUIVO<br>BAIXAR | 1. ARQUIVO<br>BAIXAR       | 1. ARQUIVO<br>BAIXAR | 1. PUBLICAÇÃO<br>BAIXAR<br>2. PUBLICAÇÃO<br>BAIXAR | FINALIZADA             | 21/09/20               | EDITAR             |
| 234        |                       | BELÉM/PA             | PREGÃO<br>ELETRONICO               |          |                                   | NÃO                                | 1. ARQUIVO<br>BAIXAR | 1. ARQUIVO<br>BAIXAR       |                      | 1. PUBLICAÇÃO<br>BAIXAR                            | EXECUÇÃO<br>CONTRATUAL | 15/09/20               | EDITAR             |
| 498        | 1. VOLUME<br>BAIXAR   | BELÉM/PA             | DISPENSA LICITACAO                 |          |                                   | NÃO                                | 1. ARQUIVO<br>BAIXAR | 1. ARQUIVO<br>BAIXAR       | 1. ARQUIVO<br>BAIXAR |                                                    | FINALIZADA             | 13/09/20               | EDITAR             |

Estrando na página referente ao processo no qual deseja corrigir, complementar ou inserir nova informação, basta aplicar os procedimentos mostrados na seção <u>3.</u> <u>INSERINDO INFORMAÇÕES NO PORTAL</u> deste manual e ao final salvar as alterações (Fig.44).

| <u>Fig. 43</u>                                                       |                    |
|----------------------------------------------------------------------|--------------------|
| Criar Aquisições e contratações   X +                                | - 0                |
| O  i transparenciacovid19.pa.gov.br/node/add/aquisi-es-e-contrata-es | ९ 🖈 🔒              |
| Conteódo Ajuda                                                       | usuario.teste Sair |
| Início » Adicionar conteúdo                                          |                    |
| Criar Aquisições e contratações                                      |                    |
|                                                                      |                    |
| Descrição do Bem ou Serviço *                                        |                    |
| Aquisição de máscaras                                                |                    |
| DATA PUBLICAÇÃO DOE<br>Data de publicação do contrato no DOE         |                    |
| Data                                                                 |                    |
| 21/09/2020                                                           |                    |
| Ex: 21/09/2020                                                       |                    |
|                                                                      |                    |

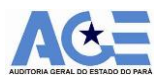

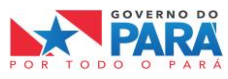

<u>Fig. 44</u>

|                                                                                         |                                                             | - 0           |
|-----------------------------------------------------------------------------------------|-------------------------------------------------------------|---------------|
| C 🔒 transparenciacovid19.pa.gov.br/node/add/aquisi-                                     | s-e-contrata-es                                             | Q \$          |
| Conteúdo Ajuda                                                                          |                                                             | usuario.teste |
| Adicionar novo arquivo<br>Upload   Advanced upload<br>Escolher arquivo Nenhum arqu      | i selecionado Upload                                        |               |
| Arquivos devem ter menos que 10<br>Tipos de arquivos permitidos: pdf                    | 0 MB.                                                       |               |
| Tase da contratação *<br>Execução Contratual ✓<br>Informações da revisão<br>Sem revisão | Z Publicado                                                 |               |
| Autoria<br>Por usuario teste                                                            | Promovido para a página inicial Destacado no topo da página |               |
| Tor usuano.teste                                                                        |                                                             |               |
| Opções de publicação<br>Publicado                                                       |                                                             |               |
| Opções de publicação<br>Publicado<br>Salvar Pré-visualizar                              |                                                             |               |

# **Contato Auditoria Geral do Estado-AGE**

Em caso de qualquer dúvida, contatar:

- Renan Barbosa de Mello, renan.mello@age.pa.gov.br, fone 3239-6460.
- Roberto Mendes, roberto.mendes@age.pa.gov.br, fone 3239-6469 .